## How to use Silent Monitoring and Barge:

|          |                       |                 | System Status 🛛 🗍 What's new? | 🔞 Support 🛛 🛓 SAMARITANS\sysadr |
|----------|-----------------------|-----------------|-------------------------------|---------------------------------|
| ٨        | Favorites             |                 |                               |                                 |
| ы        | Additional Caller IDs | ~ Add Edit      |                               |                                 |
| ¢        | Monitoring            | 📥 My Profile    | Executive Dashboard           | Metrics Dashboard               |
| \$\$     | Agents                | Queues          | Voice Recordings              | My Historical Reports           |
| *        | <u>↓</u> Downloads    | Support         | Documentation                 | IVR Studio                      |
| ŧ        | Ø Blocklist           | 🕂 External Data | Rules Based Routing           | dia 📑                           |
| <u>+</u> | 🐫 IVRs                | 🔲 Skillsets     | Activities                    | Historical Reports              |
| T        | Bulletins             | Prompt Files    | Working Hours                 |                                 |
|          |                       |                 |                               |                                 |

In the Contact Center Control Panel, you click on "Agents":

Click on the agent you want to have perform "silent monitoring".

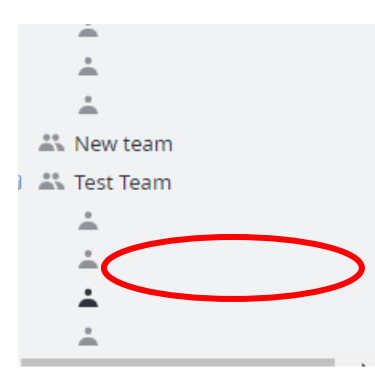

Scroll up to General Information and click on "Security".

| First Name | Last Name |
|------------|-----------|
| 2          |           |

## First make them a "Call Center Manager."

|--|

Role

| Administrator V 🗌 This                             | s user is a supervisor             |
|----------------------------------------------------|------------------------------------|
| Agent                                              |                                    |
| Team Leader                                        |                                    |
| Office Manager                                     |                                    |
| Call Center Manager                                | 🗸 Change own password              |
| Administrator<br>External user                     | Change password for other agents   |
| <ul> <li>Access Administration Site</li> </ul>     | Change security policies           |
| <ul> <li>Access recordings</li> </ul>              | <ul> <li>Access reports</li> </ul> |
| <ul> <li>Access admin training material</li> </ul> | 🗸 Access IT training material      |
| Change general settings                            | Change working hours               |
| ✓ Update phonebook                                 | ✓ Update contact list              |
| Change queue options and settings                  | ✓ Change skillsets                 |
| Change offices, teams, and agents                  | Change activities                  |

You will see everything check marked. You can remove which ever permissions you do not want them to have. See that everything is checked after making a Call Center Manager. We want to change that. See further below.

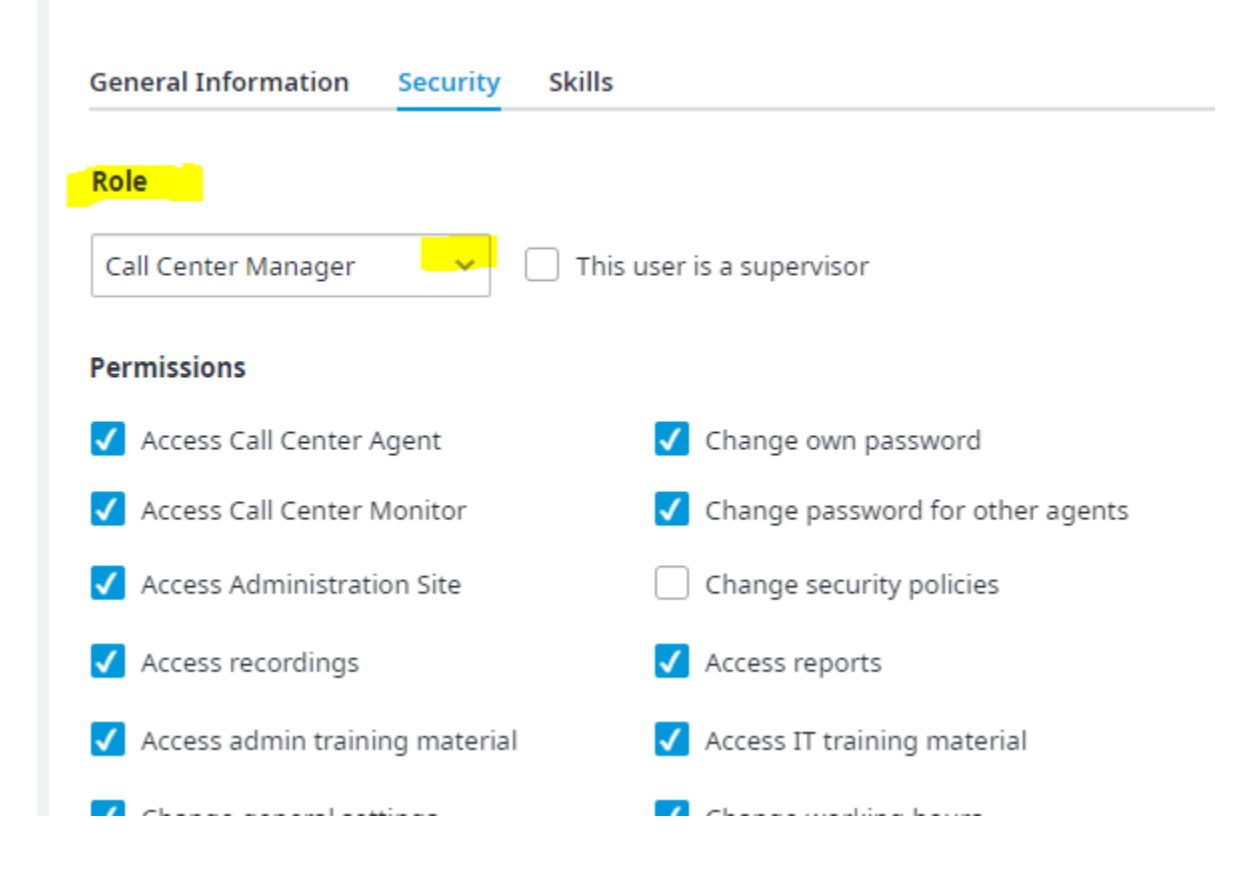

We recommend **unchecking** everything for now to test the barge in except the 4 boxes below. Here is what you want your **Senior Agent** to look like:

| General Information Security Ski | Update<br>Is                     |
|----------------------------------|----------------------------------|
| Role                             |                                  |
| Call Center Manager 🛛 🗸 T        | his user is a supervisor         |
| Permissions                      |                                  |
| Access Call Center Agent         | ✓ Change own password            |
| 🗸 Access Call Center Monitor     | Change password for other agents |
| Access Administration Site       | Change security policies         |
| Access recordings                | Access reports                   |
| Access admin training material   | Access IT training material      |
| Change general settings          | Change working hours             |

Here is the link to **"Barge"** a call:

https://mycontactcenter.atlassian.net/wiki/spaces/TK/pages/7963548/Live+Monitoring?src=search